# Cómo tener tu Tumblr con un domino propio

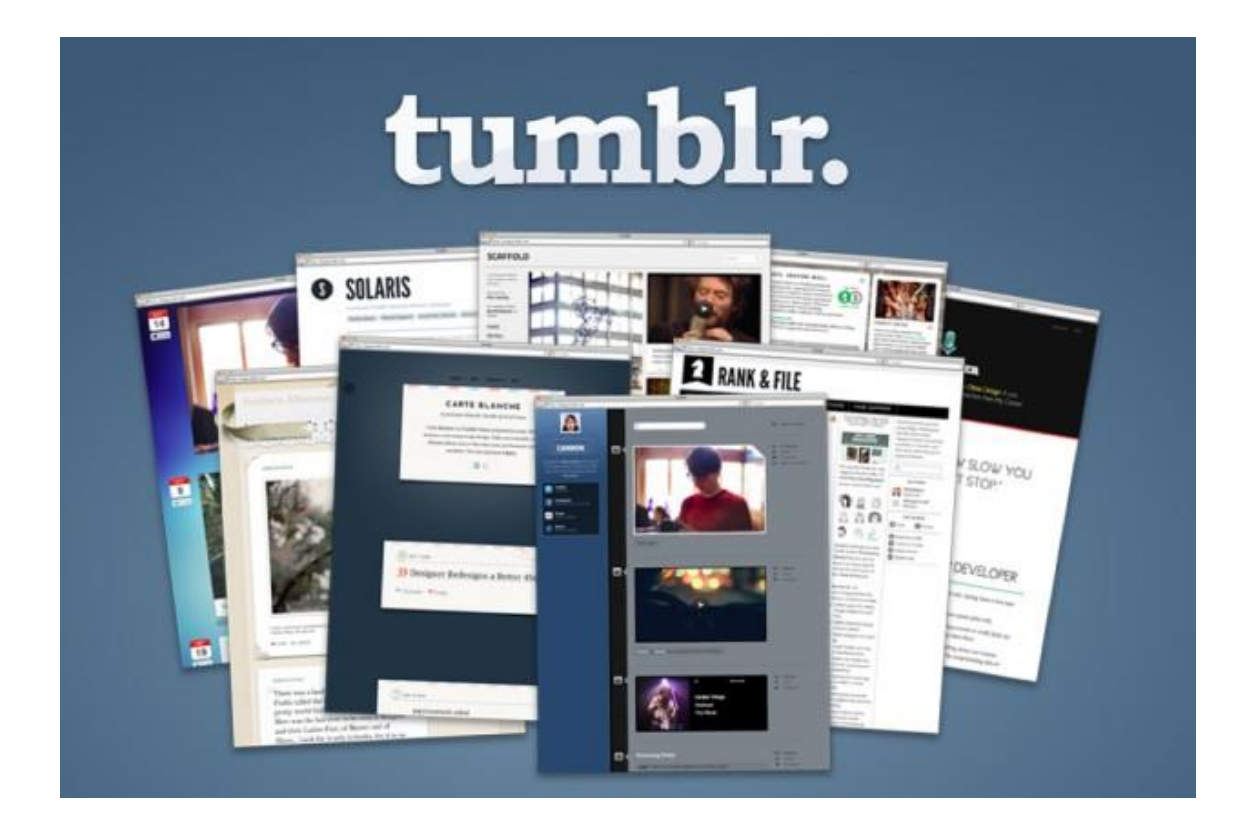

Cardenal Gardoki, 1 48008 BILBAO (Vizcaya) Teléfono: 902 012 199 www.hostalia.com

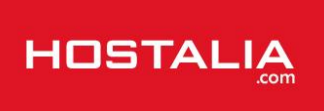

Desde hace algunos años, las redes sociales han adquirido una gran importancia entre los usuarios gracias a que ofrecen la posibilidad de poder informar y estar informado de todo lo que ocurre a sus contactos, de una forma rápida y sencilla. Al igual que las redes sociales, existen un grupo de blogs y microblogs que permiten compartir información y actualizaciones con nuestros seguidores, siendo la plataforma Tumblr una de las más populares entre los usuarios.

A lo largo de este White Paper hablaremos un poco sobre esta herramienta que cada día gana más adeptos, así como de sus características principales o qué hacer para poder utilizar un dominio propio en vez del subdominio gratuito que nos ofrece Tumblr.

## Qué es Tumblr. Principales características

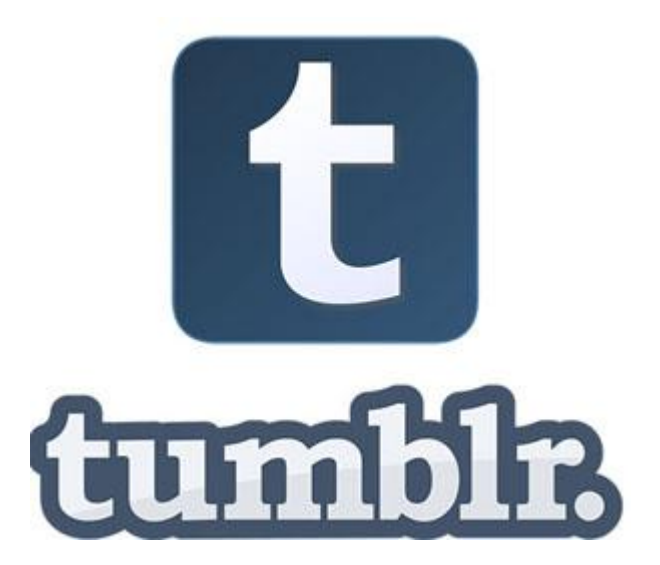

De forma resumida, Tumblr es una plataforma gratuita que permite la creación de microblogs sociales, donde los usuarios pueden compartir información que consideren interesante por medio de frases cortas, imágenes, vídeos, enlaces y otros recursos desde un panel muy sencillo e intuitivo.

Cuando nos damos de alta en su sistema, la aplicación crea automáticamente un subdominio con el nombre que le hayamos indicado. Por ejemplo, para este libro blanco, desde Hostalia hemos creado gatoshorteras.tumblr.com, que será el que utilicemos para explicar los apartados de este documento.

Además de publicar información en diversos formatos, Tumblr también ofrece características similares a las que nos podemos encontrar en Facebook o Twitter, como son la posibilidad de indicar "Me gusta" a una entrada o recompartir la publicación de otro usuario, de forma similar a lo que hacemos con los RT de Twitter.

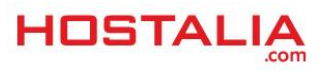

Entre las características que nos encontramos en esta herramienta podemos destacar:

- **Personalización de los temas**. Una vez que el usuario ha dado de alta su cuenta, Tumblr le ofrece una gran flexibilidad para modificar su apariencia, ya sea desde el editor HTML que nos ofrece o bien desde un editor más visual. También permite la creación de nuestros propios temas o comprar algunos 'Premium'.
- **Conectividad con redes sociales**. Tumblr proporciona a sus usuarios la posibilidad de conectarse con otras redes sociales como Facebook o Twitter, donde informar de las publicaciones que vaya haciendo en su página de Tumblr.
- Publicar actualizaciones rápidamente. Si Tumblr destaca por algo, sobre todo es por la rapidez a la hora de publicar nuevas entradas, ya sea desde la interfaz web o bien desde las aplicaciones que han desarrollado para los móviles inteligentes.
- Utilizar etiquetas en las publicaciones. Para cada una de las publicaciones, el usuario tiene la posibilidad de añadir tags que funcionan de forma similar a los hashtag de Twitter o Instagram. De esta forma se puede encontrar la publicación realizando búsquedas por esas palabras.

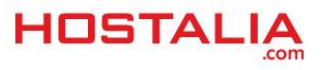

## Utilizar dominio personalizado con Tumblr

#### 1.- Registrar tu dominio

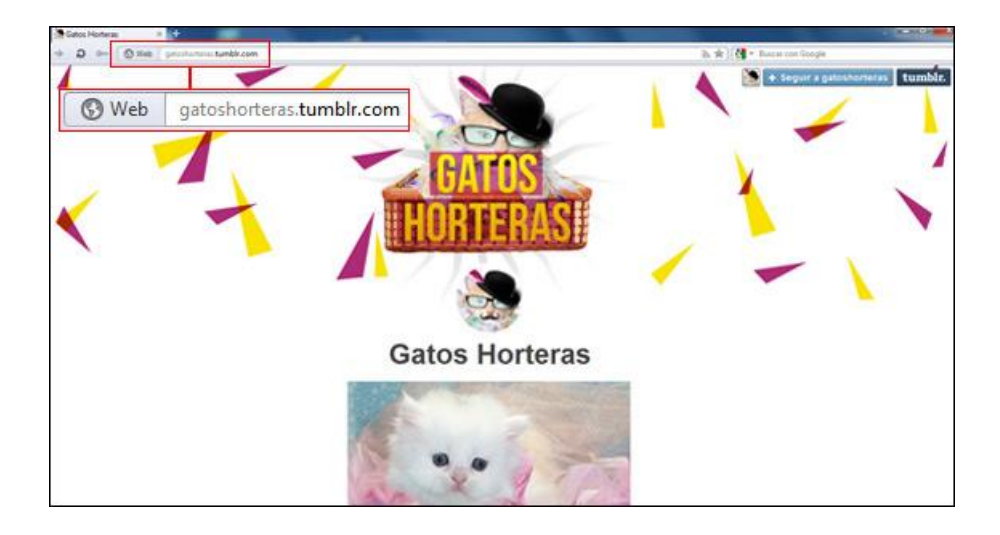

Cuando nos damos de alta, **Tumblr crea automáticamente un subdominio** con el nombre que le hayamos indicado. Por ejemplo, desde Hostalia hemos creado "gatoshorteras.tumblr.com", que será el que utilicemos de ejemplo.

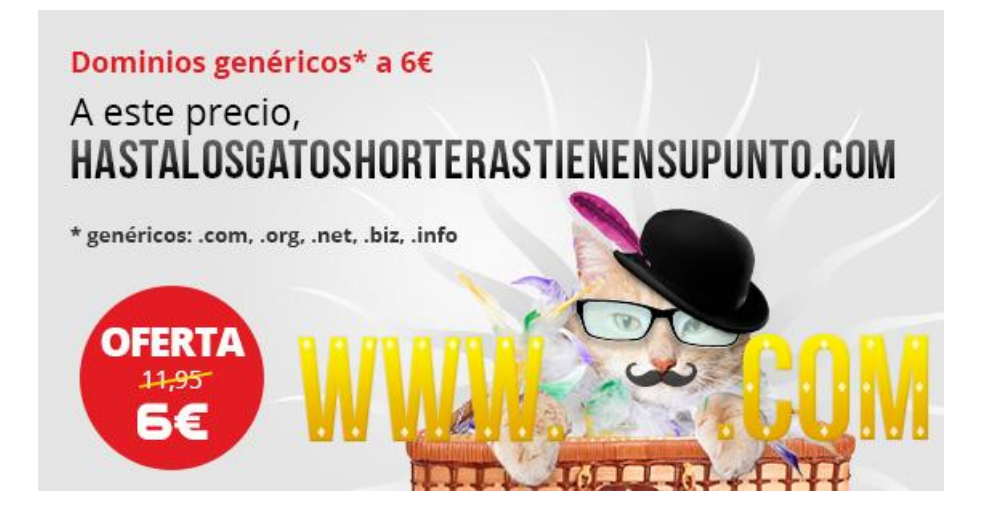

Como queremos usar nuestro dominio propio, lo primero será registrarlo (en el caso de que no lo tengamos). Para ello por ejemplo puedes **aprovecharte de nuestra oferta en dominios genéricos a 6 euros**, accediendo a nuestra web y escribiendo el nombre del dominio que quieres en el pequeño formulario.

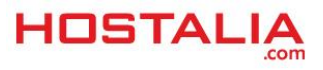

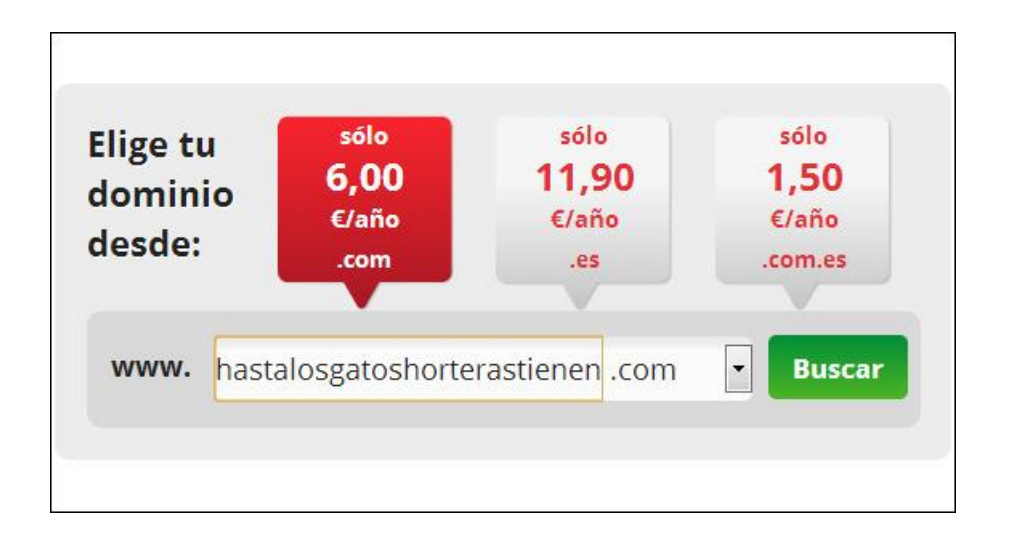

En nuestro caso hemos elegido "hastalosgatoshorterastienensupunto.com", y como estaba libre hemos finalizado el proceso de contratación. Una vez realizada el alta del dominio hay que esperar un poco hasta que esté disponible, normalmente menos de un día.

### 2.- Configurar nuestra cuenta de Tumblr

Lo primero que debemos hacer es entrar en Tumblr con nuestros datos. Una vez ahí, hay que irse a la sección de "**Configurar**" que corresponde con el icono en forma de engranaje que está en la parte superior.

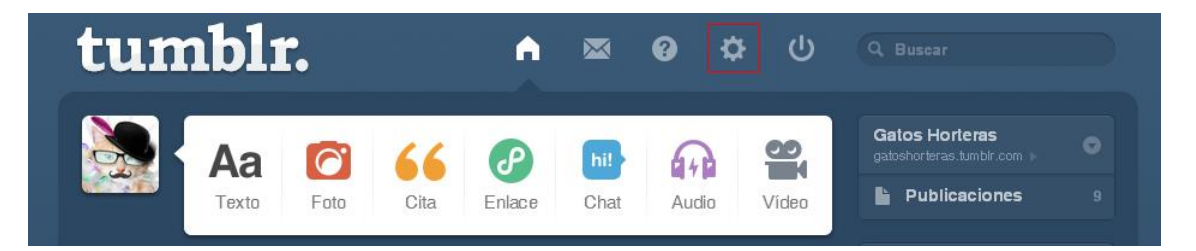

En la parte izquierda de la página que nos aparecerá, pulsaremos en el nombre del blog que queremos configurar. En nuestro caso pulsaremos sobre "Gatos Horteras".

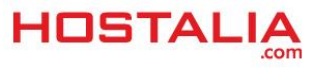

| Correo<br>electrónico | and ratiogram and               |
|-----------------------|---------------------------------|
| Correo<br>electrónico | and residence of                |
|                       |                                 |
|                       | Permitir que la gente me encuen |
| Contraseña            | Contraseña actual               |
|                       | •••••                           |
|                       | Nueva contraseña                |
|                       | Contraseña                      |

En la siguiente página, marcamos la opción "Utilizar un nombre de dominio propio".

| URL  | gatoshorteras    | .tumblr.com                 |
|------|------------------|-----------------------------|
|      | Utilizar un nomb | re de dominio personalizado |
| Tema | Personalizar     |                             |

Una vez marcada la opción, nos aparecerá un campo donde introduciremos el nombre de nuestro dominio.

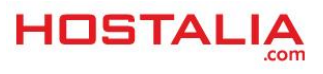

| URL | gatoshorteras                              | .tumblr.com                                         |
|-----|--------------------------------------------|-----------------------------------------------------|
|     | ✓ Utilizar un nomb<br>hastalosgatoshortera | are de dominio personalizado<br>astienensupunto.com |
|     | Compr                                      | ueba tu dominio                                     |

Pulsamos sobre el botón "**Comprueba tu dominio**", lo que nos mostrará la dirección IP hacia la que tendremos que apuntar el registro A del dominio, paso que veremos en el punto 3.

| URL | gatoshorteras                         | .tumbir.com                 |  |
|-----|---------------------------------------|-----------------------------|--|
|     | 🔽 Utilizar un nomb                    | re de dominio personalizado |  |
|     | hastalosgatoshortera                  | stienensupunto.com          |  |
|     | Compri                                | ueba tu dominio             |  |
|     | El registro A de est<br>hacia Tumbir. | e dominio no está apuntando |  |
|     | Debes cambiar el re                   | egistro A de tu dominio a:  |  |
|     | 66.6.44.4                             |                             |  |

Apuntamos los números del registro A que nos servirán más adelante (en nuestro ejemplo, 66.6.44.4). Si pulsamos en "**Guardar**" nos devolverá un error en el que nos dice que no se ha podido completar la acción, ya que el dominio no responde a la dirección IP que nos dan.

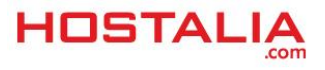

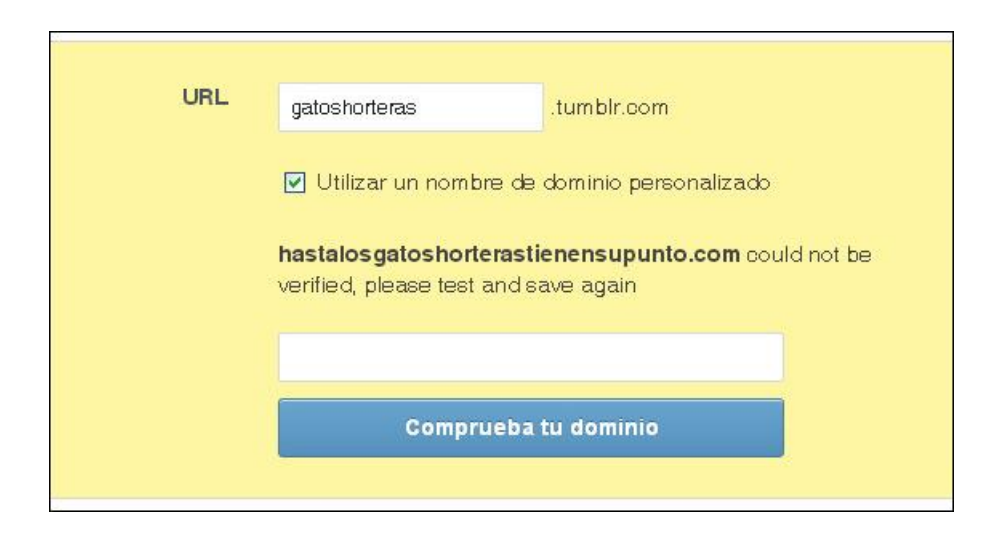

Dejamos esto abierto hasta completar el proceso que os pasamos a explicar a continuación.

#### 3.- Configurar zona DNS del dominio

Para realizar el cambio en el registro A de las zonas de DNS del dominio, es necesario que entremos en el panel de control de Hostalia que nos dieron una vez que realizamos el registro del dominio. Para acceder a este panel podéis hacerlo mediante el siguiente enlace que os dejamos al acceso de cliente. Una vez que hayamos accedido, en la parte izquierda de la pantalla pulsamos en la opción de "Gestión de dominios".

| н      | OSTALIA                   |                                                                               |                    |
|--------|---------------------------|-------------------------------------------------------------------------------|--------------------|
|        | Escritorio                | Escritorio                                                                    |                    |
| Q      | FILTRA POR DOMINIO        |                                                                               |                    |
| www    | Q                         | 🗰 Últimas facturas                                                            | <br>Últimas notifi |
| (brau) |                           | Ver todas las facturas                                                        | Vert               |
| 1      | Sumario                   |                                                                               |                    |
| Свя    | Productos y Servicios     |                                                                               |                    |
| 25     | Gestión de Correo         | 11                                                                            |                    |
| •      | Gestión de Dominios       | Copyright © 2013 Hostalia Technologies, S.L.U. Todos los derechos reservados. |                    |
| 9      | Aplicaciones de Marketing | 4                                                                             |                    |
| 8      | Gestión DNS               |                                                                               |                    |
| 1      | Gestión de usuarios       |                                                                               |                    |

En el listado de dominios que nos aparecerá, pulsaremos sobre aquel a quien queremos modificar la zona de DNS. En nuestro caso sólo tenemos disponible uno, por lo que pulsaremos sobre él.

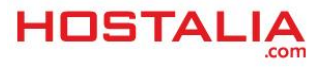

|      | Escritorio                | Gestión de Domin                              | ios               |                  |            |                            |
|------|---------------------------|-----------------------------------------------|-------------------|------------------|------------|----------------------------|
| Q    | FILTRA POR DOMINIO        |                                               |                   |                  |            |                            |
| www  | Q                         | Consulta whois a dominio:                     |                   |                  | Consultar  |                            |
| :    | Sumario                   | Dominios                                      |                   |                  |            |                            |
| Ser. | Productos y Servicios     | and the second second                         |                   |                  |            |                            |
| 65   | Gestión de Correc         | Lista de dominios                             |                   |                  |            | <br>Buscar                 |
| Ð    | Gestión de Dominios       | Dominio                                       | *                 | Creacion         | <br>Expira | Acciones disponibles       |
| *    | Aplicaciones de Marketing | hastalosgatoshoderastienensupun               | lo com            |                  | 2014/10/03 | •                          |
| 幽    | Gestión DNS               | Mostrando desde 1 hasta 1 de 1 reg            | istros            |                  |            | Acceder al panel de contro |
| 1    | Gestión de usuarios       | Exportar a Excel                              |                   |                  |            |                            |
|      | Contratar más productos   |                                               |                   |                  |            |                            |
|      |                           | Copyright © 2013 Hostalia Technologies, S.L.I | . Todos kas deres | chos reservados. |            |                            |

Ese enlace nos llevará a otra pantalla con varias opciones, en la que tendremos que elegir "Gestión avanzada de DNS".

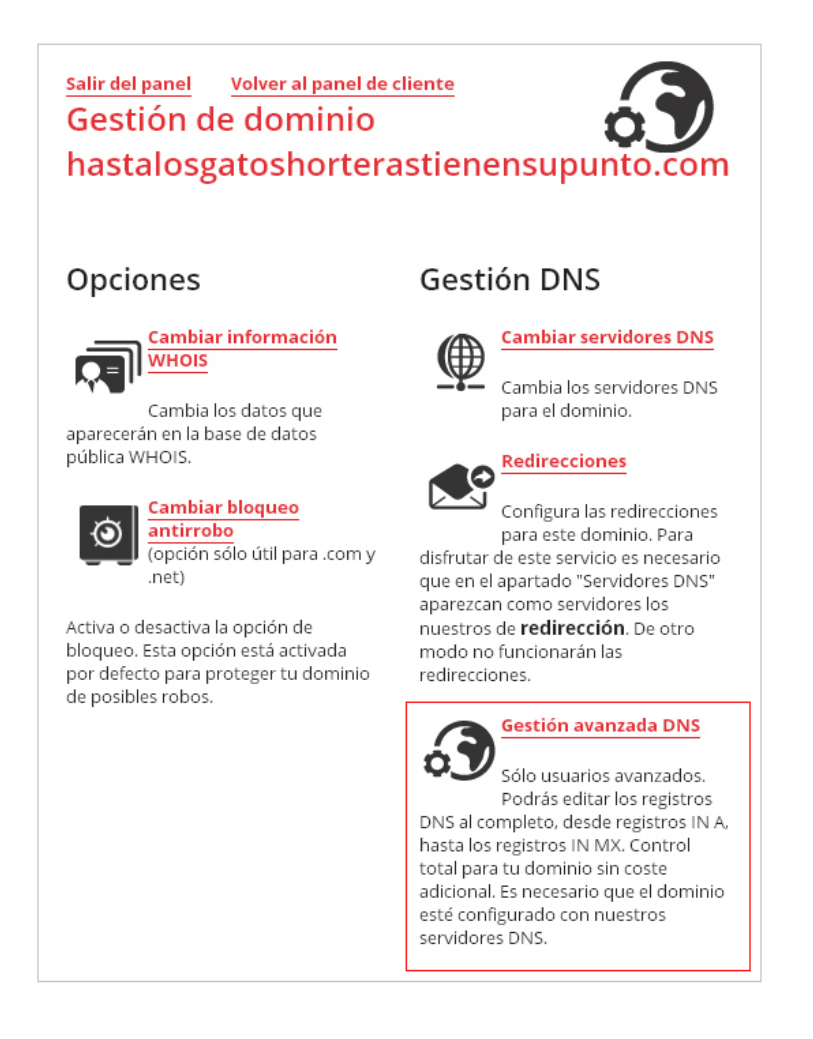

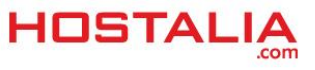

Para poder gestionar la zona de DNS, **es necesario que el dominio tenga asignado las DNS de redirección de Hostalia**. De no ser así, nos aparecerá un mensaje como el de la siguiente imagen. Si es este nuestro caso, pulsamos sobre el botón **"Activar DNS de redirección**".

| Volver al Menú Salir de                                                                                                    | lel panel                                                                                                    | 63                                                       |
|----------------------------------------------------------------------------------------------------|----------------------------------------------------------------------------------------------------|----------------------------------------------------------|
| Gestión avai                                                                                                    | nzada de DNS del dom                                                                                                    | ninio                                                    |
| hastalosgate                                                                                                    | oshorterastienensupu                                                                                                    | nto.com                                                  |
| Para poder usar esta he<br>DNS de redirección. Actu<br>puedes utilizar esta opci<br>de redirección" y entono<br>redirección. | erramienta es necesario que tu dominio est<br>tualmente estas usando otras DNS y por lo t<br>ción. Pero si quieres hacerlo, pulsa en el bot<br>ces cambiaremos las DNS de tu dominio po | é usando las<br>tanto no<br>ón "Activar DN:<br>or las de |
| Recuerda que si activas<br>vínculadas a tu dominio                                                                           | las DNS de redirección las anteriores DNS o<br>5.                                                                                                    | dejarán de esta                                          |
| Activar DNS de red                                                                                                    | dirección                                                                                                    |                                                          |
| and the second second second second second second second second second second second second second second second             | Volver al Menú Salir del panel                                                                                                    |                                                          |

Una vez activada, pulsamos en "Volver a la gestión avanzada de DNS".

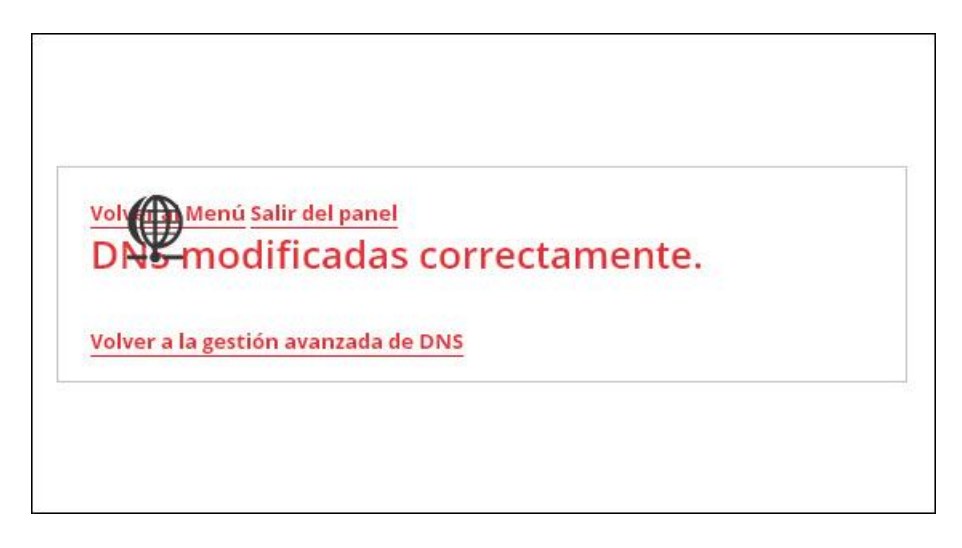

En la siguiente pantalla que nos aparecerá, modificamos el registro "@" y le ponemos la dirección IP que nos dio Tumblr para el registro A (en nuestro ejemplo, 66.6.44.4).

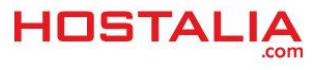

| Hostname | Tipo d<br>registr | e<br>o | Destino                                | Meta<br>tags |
|----------|-------------------|--------|----------------------------------------|--------------|
| www      | CNAME             | *      | hastalosgatoshorterastienensupunto.com | No           |
| 0        | A                 | *      | 66.6.44.4                              | No           |
|          | A                 | ¥      |                                        | No           |
|          | A                 | ۷      | 0                                      | No           |
|          | A                 | *      | [                                      | No           |
|          | A                 | ~      |                                        | No           |
|          | A                 | v      |                                        | No           |

Pulsamos sobre el botón "**Aplicar Cambios**" que está en la parte inferior de la página y esperamos unas horas hasta que los cambios realizados se propaguen por la red, proceso que puede durar hasta 72 horas.

Para finalizar el proceso, deberíamos volver a la zona de configuración de Tumblr que hemos dejado abierta y volver a pulsar sobre el botón "**Guardar**".

Cuando se propaguen las DNS (puede que tarde hasta 3 días), aparecerá nuestro dominio en el Tumblr. En nuestro caso, www.hastalosgatoshorterastienensupunto.com

| ⇒ ⊃ ⊶ ©₩ | b hastalosgatoshorterastienersupunto.com |                                              | a ★) (3    |
|----------|------------------------------------------|----------------------------------------------|------------|
| 🕲 Web    | hastalosgatoshorterastien                | ensupunto.com                                |            |
|          | -                                        | 200                                          |            |
|          |                                          | CHTO?                                        | 1          |
| 1        |                                          | UATUS                                        | ·          |
| < ⊂      |                                          |                                              |            |
|          |                                          | THE CORP. INC. II                            | 1          |
|          |                                          | Dominio registrado y pestionado por Hostalia | - <b>-</b> |
| -        | 1                                        |                                              | <b>-</b>   |
|          | A second                                 |                                              | - A.       |
| 1        |                                          |                                              |            |

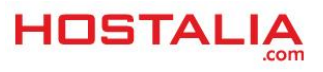

# Migrar Tumblr a una instalación de Wordpress con alojamiento propio

Además de la opción que hemos visto anteriormente, también podemos optar por migrar el contenido que hemos publicado en Tumblr a un hosting propio donde hemos instalado la herramienta WordPress. A continuación veremos cómo llevar a cabo todo este proceso.

Como es lógico, lo primero que tendremos que hacer será realizar la instalación en el alojamiento web que tenemos con Hostalia. Para poder realizar la instalación es necesario que nos aseguremos que el servidor cumpla los siguientes requisitos:

- Soporte para PHP versión 5.2.4 o superior
- Soporte MySQL versión 5.0 o superior.
- Permitir la reescritura de urls.

Lo primero que tenemos que hacer es descargarnos la última versión estable del sitio oficial de WordPress. Descomprimimos el fichero descargado y lo subimos a nuestra carpeta pública vía FTP.

Una vez que hayamos subido todos los archivos y antes de lanzar el proceso de instalación, crearemos nuestra base de datos. Para ello entramos en el panel de Hostalia por medio de la dirección http://panel.hostalia.com, introduciendo los datos de cliente.

| Utilice sus datos de cliente para acceder a este área de restringido.<br>Usuario: | Acceso                    | al Panel de         | e Control     |                      |      |
|-----------------------------------------------------------------------------------|---------------------------|---------------------|---------------|----------------------|------|
| Usuario:                                                                          | Utilice sus<br>restringid | datos de clie<br>). | ente para aci | ceder a este área di | e ⊔: |
|                                                                                   | Usuario                   |                     |               |                      |      |
| Contraseña:                                                                       | Contras                   | eña:                |               |                      |      |

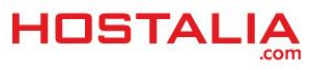

Una vez que estamos dentro, pulsamos en nuestro alojamiento, que en nuestro caso sería "Plan Linux: hastalosgatoshorterastienensupunto.com".

|                     | Página de inicio                                                                                              |
|---------------------|----------------------------------------------------------------------------------------------------|
| Inicio              |                                                                                                    |
| Productos           |                                                                                                    |
| Dominios            |                                                                                                    |
| Mis datos           | Aloiamiento compartido                                                                                        |
| Accesos panel       | Plan Plesk Linux, gestión de correo y DNS                                                                     |
| Contratación online | Castián de requirese de planes                                                                                |
| Dominios            | Gestion de recursos de planes                                                                                 |
| Hosting web         | <ul> <li>Plan BASE Linux - Dominio asociado: hastalosgatoshortera<br/>Gestión de recursos del Plan</li> </ul> |
| Correo 25 GB OX     |                                                                                                    |
| Tiendas Online      |                                                                                                    |
| Inventa tu Web      |                                                                                                    |
| Correo Exchange     |                                                                                                    |
| VPS Linux           |                                                                                                    |
| Dedicados           |                                                                                                    |
| CloudSEO            |                                                                                                    |

En la siguiente pantalla que nos aparece, pulsamos sobre el enlace que pone "Gestión panel Plesk: configuración del servidor web compartido" para acceder a nuestro panel de control Plesk.

| Descripción:      | Plan Plesk Linux, gestión de correo y DNS |  |
|-------------------|-------------------------------------------|--|
| Dominio asociado: | hastalosgatoshorterastienensupunto.com    |  |
| Fecha de alta:    |                                           |  |
| VICIOS INCluido   | S                                         |  |

Aquí deberemos pulsar sobre el icono "Bases de datos".

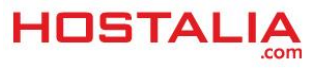

| Archivos *                                             | Sitio Web 🔻 🖇                                    |
|--------------------------------------------------------|--------------------------------------------------|
| Administrador de Directorios protegidos con contraseña | Editar en Sitebuilder Ajustes de alojamiento web |
| Estadísticas 🗢 🛸                                       | Usuarios web Previsualizar sitio                 |
| Estadísticas Web Uso de recursos Uso de tráfico        | Aplicaciones y Servicios 🗸 🗧                     |
| Administrador de<br>registros                          | Aplicaciones web Bases de Datos                  |

Accederemos a otra pantalla donde únicamente nos encontraremos un icono que pone "**Añadir una nueva base de datos**". Pulsamos ahí y esto nos llevará al formulario de creación de la base de datos.

En este punto únicamente tenemos que escribir el nombre que le queremos dar a la base de datos y que tendremos que guardar para utilizarlo posteriormente. En nuestro caso la hemos nombrado como "**TumblrWP**". Luego le damos a "**Aceptar**".

| Añadir BB.DD.                |                                               | 😭 Favoritos 👻 🗋 Páginas visitadas 👻 |  |
|------------------------------|-----------------------------------------------|-------------------------------------|--|
| Añadir base de datos nueva — |                                               |                                     |  |
| Nombre de la base de datos * | soporte_                                      |                                     |  |
| Tipo                         | MySQL 💌                                       |                                     |  |
| Servidor base de datos       | Servidor MySQL local (por defecto para MySQL) |                                     |  |

A continuación pulsamos sobre el icono que pone "Añadir usuarios de BB.DD", que nos mostrará el formulario de alta del usuario de la base de datos.

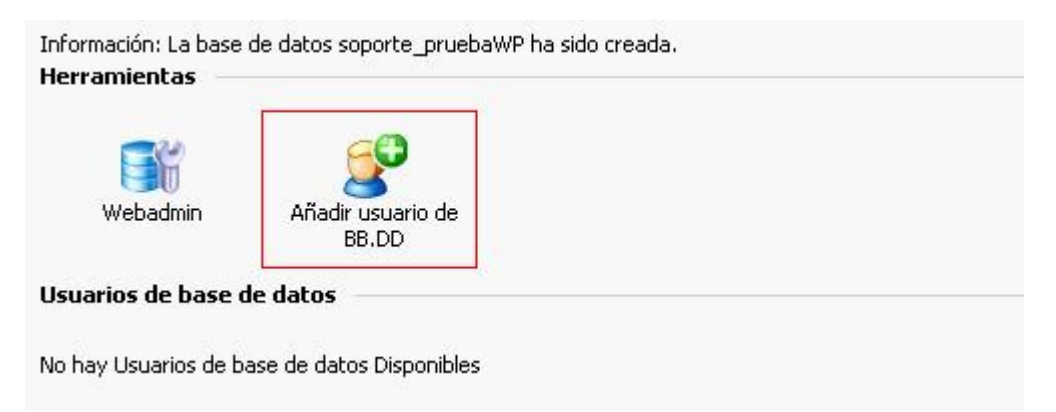

En este formulario tendremos que escribir el **nombre de usuario y la contraseña que queremos ponerle al usuario**. Estos datos los guardamos junto al nombre de la base de datos para su posterior utilización.

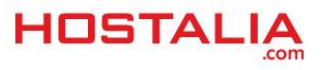

Añadir usuario de la base de datosen la base de datos soporte\_pruebaWP

| Usuario de la base de datos          |             |
|--------------------------------------|-------------|
| Nombre usuario de la base de datos * | sopor_      |
| Contraseña antigua                   | No definida |
| Contraseña nueva *                   |             |
| Confirme la contraseña *             |             |

Para finalizar el proceso, pulsamos sobre el botón "Aceptar".

Una vez creada la base de datos y subidos los archivos vía FTP, es hora de empezar el proceso de instalación. Para ello escribimos en nuestro navegador la dirección donde hemos subido los archivos de nuestro portal, en nuestro caso http://hastalosgatoshorterastienensupunto.com. Esto nos mostrará una pantalla donde se nos indica que no existe el archivo "wp-confing.php". Para crearlo tienes que pulsar en "Crear un archivo de configuración" y seguir el proceso.

|                                             | 6 F.F                                                                                                    | Ferrar and and and                                     |
|---------------------------------------------|----------------------------------------------------------------------------------------------------|--------------------------------------------------------|
| Necesitas más ayu                           | la? La tenemos.                                                                                             |                                                        |
| Puedes crear un arc<br>configuraciones de s | nivo wp-config.php a través de la interface web pero<br>ervidores. La manera más segura es la de crear manu | esto no funciona para todos las<br>almente el archivo. |
|                                             |                                                                                                    |                                                        |

Nos aparecerá la siguiente pantalla de información, donde tendremos que pulsar el botón de abajo para continuar.

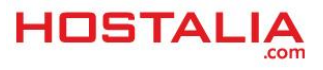

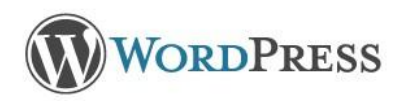

Bienvenid@ a WordPress. Antes de empezar necesitamos algo de información de la base de datos. Necesitas conocer la siguiente información antes de seguir.

- 1. Nombre de la base de datos
- 2. Nombre de usuario de la base de datos
- 3. Contraseña de la base de datos
- 4. Host de la base de datos
- 5. Prefijo de tabla (si quieres ejecutar más de un WordPress en una sola base de datos

Si por alguna razón no funciona la creación automática de este archivo no te preocupes. Todo lo que hace es rellenar un fichero de configuración con la información de la base de datos. También puedes simplemente abrir el fichero wp-config-sample.php en un editor de texto, rellenar la información y guardarlo como wp-config.php.

En la mayoría de las ocasiones esta información te la facilita tu proveedor de alojamiento. Si no tienes esta información tendrás que contactar con ellos antes de poder continuar. Si ya estás listo ...

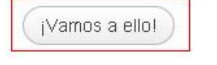

En el siguiente formulario tendremos que introducir los datos de la base de datos creada. En el campo "Host de la base de datos" ponemos "localhost".

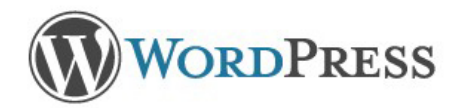

A continuación deberás introducir los detalles de conexión con tu base de datos. Si no estás seguro de cuales son contacta con tu proveedor de alojamiento.

| Nombre de la base<br>de datos | radio de la | El nombre de la base de datos en la que<br>quieres que se ejecute WP.                                          |
|-------------------------------|-------------|----------------------------------------------------------------------------------------------------|
| Nombre de usuario             |             | Tu nombre de usuario de MySQL                                                                                  |
| Contraseña                    |             | y la contraseña de MySQL.                                                                                      |
| Host de la base de<br>datos   | localhost   | Si no funciona localhost tendrás que<br>contactar con tu proveedor de alojamiento<br>para que te diga cual es. |
| Prefijo de tabla              | wp_         | Si quieres ejecutar varias instalaciones de<br>WordPress en una sola base de datos<br>cambia esto.             |

Enviar

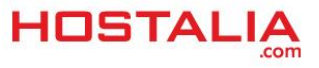

Una vez pulsado el botón enviar, se mostrará el código que tiene que tener el fichero de configuración wpconfig.php. El código lo tenemos que seleccionar y copiar dentro del fichero wp-config-sample.php que hemos subido al servidor, el cual también lo tendremos que renombrar y llamarlo wp-config.php. Hecho esto, pulsamos en el botón Iniciar la instalación.

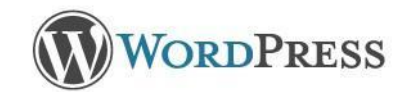

Lo siento pero no se ha podido escribir en el fichero wp-config.php.

Iniciar la instalación

Puedes crear mahualmente el archivo wp-config.php y pegar dentro el siguiente texto.

| VP DEBUG                                                                                                    | ~ |
|----------------------------------------------------------------------------------------------------|---|
| * en sus entornos de desarrollo.                                                                                                    | _ |
| define('WP_DEBUG', false);                                                                                                    |   |
| /* ¡Eso es todo, deja de editar! Feliz blogging */                                                                                  |   |
| /** WordPress absolute path to the Wordpress directory. */<br>if ( !defined('ABSPATH') )<br>define('ABSPATH', dirname(FILE) . '/'); |   |
| /** Sets up WordPress vars and included files. */                                                                                   |   |
| require_once(ABSPATH . 'wp-settings.php');                                                                                          |   |
|                                                                                                    |   |
| Una vez hayas hecho esto haz clic en "Iniciar la instalación."                                                                      |   |

En la siguiente pantalla es donde se asigna el título de nuestro sitio, que puede ser modificado posteriormente desde la administración, y lo más importante, el **password de la administración**.

| Por favor, debes facilit:<br>tarde.                                                       | arnos los siguientes datos. No te preocupes, siempre podrás cambiar estos ajustes más                                                                                                    |
|-------------------------------------------------------------------------------------------|----------------------------------------------------------------------------------------------------|
| Título del sitio                                                                          |                                                                                                    |
| Nombre de usuario                                                                         | admin<br>Los nombres de usuario sólo pueden tener caracteres alfanuméricos, espacios, guiones bajos, guiones,<br>puntos y el símbolo @.                                                       |
| Password, dos<br>veces<br>Se generará un password<br>automático si lo dejas en<br>blanco. | Seguridad de la contraseña<br>Tu contraseña debe tener al menos siete caracteres. Para que tu contraseña sea segura, usa mayúsculas,<br>minúsculas, números y símbolos como ! " ? \$ % ^ & ). |
| Tu correo<br>electrónico                                                                  | Comprueba bien tu dirección de correo electrónico antes de continuar.                                                                                                    |
| Privacidad                                                                                | Permite que los motores de búsquedas indexen este sitio.                                                                                                    |
| Instalar WordPress                                                                        | )                                                                                                    |

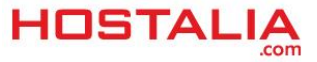

Una vez completados esos datos, ya lo tendremos instalado, pudiendo acceder a la administración desde la dirección "tudominio/wp-admin" (http://hastalosgatoshorterastienensupunto.com/wp-admin, en nuestro caso).

| Nombre de usuario |         |
|-------------------|---------|
|                   |         |
| Contraseña        |         |
|                   |         |
| Recuérdame        | Acceder |

Antes de dar por concluida la instalación de nuestro WordPress es necesario que cambiemos los permisos de la carpeta "wp-content" vía FTP y le asignemos permisos 777, para que se puedan subir los ficheros a esa carpeta.

Una vez que hemos visto cómo instalar WordPress en nuestro alojamiento web de Hostalia, es hora de empezar con la importación de los datos que hemos ido publicando en nuestro perfil de Tumblr. Para ello, lo primero que tendremos que hacer es instalar el plugin que nos permitirá obtener toda esa información.

Para hacer esta instalación, una vez que hemos entrado a la administración de nuestro WordPress, pulsamos en el menú de la izquierda en la opción "**Importar**" que nos encontremos dentro de "**Herramientas**".

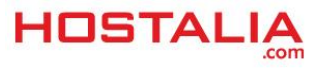

| Escritorio                                       |
|--------------------------------------------------|
|                                                  |
|                                                  |
| Bien∨enido a WordPress                           |
| Estamos preparando algunos enlaces para que puec |
| Comienza                                         |
|                                                  |
| Personaliza tu sitio                             |
| o, cambia tu tema por completo                   |
|                                                  |
| Herramientas                                     |
| Importar                                         |
| Exportar Comentarios                             |
|                                                  |

En el listado que nos aparecerá, pulsaremos sobre el que pone Tumblr.

| Si tienes entradas o comentarios en    | otro sistema, WordPress los puede importar a este sitio. Para comenzar, elige el sistema desde el que los importarás:                           |
|----------------------------------------|----------------------------------------------------------------------------------------------------|
| Blogger                                | Instala el importador de Blogger para importar entradas, comentarios y usuarios de un blog de Blogger.                                          |
| Conversor de etiquetas y<br>categorías | Instala el conversor de categorías existentes en etiquetas o las etiquetas en categorías, de forma selectiva.                                   |
| LiveJournal                            | Instala el importador de LiveJournal para importar entradas usando su API                                                                       |
| Movable Type y TypePad                 | Instala el importador de Movable Type para importar entradas y comentarios de un blog de Movable Type o TypePad.                                |
| RSS                                    | Instala el importador RSS para Importar entradas de una fuente RSS.                                                                             |
| Sitios de interés                      | Instala el importador de sitios de interés para importar enlaces en formato OPML.                                                               |
| Tumblr                                 | Instala el importador de Tumblr para importar entradas y media de Tumblr usando su API                                                          |
| WordPress                              | Instala el importador de WordPress para importar entradas, páginas, comentarios, campos personalizados, categorías<br>exportación de WordPress. |

Esto nos abrirá otra ventana con información referente al plugin y donde tendremos que pulsar sobre el botón "**Instalar ahora**".

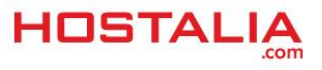

### Descripción

Imports a Tumblr blog into a WordPress blog.

- · Correctly handles post formats
- Background importing: start it up, then come back later to see how far it's gotten
- · Duplicate checking, will not create duplicate imported posts
- Imports posts, drafts, and pages
- Media Side loading (for audio, video, and image posts)

#### Instalar ahora

#### FYI

Versión: 0.8

Autor: wordpressdotorg

Última actualización: hace 7 meses

Requiere la versión de WordPress: 3.2 o superior

Compatible con: 3.6.1

Descargado: 136.549 veces

Página de plugins de WordPress.org » Página principal del plugin »

Puntuación promedio ightarrow 
ightarrow 
ightarrow 
ightarrow 
ightarrow 
ightarrow 
ightarrow 
ightarrow 
ightarrow 
ightarrow 
ightarrow 
ightarrow 
ightarrow 
ightarrow 
ightarrow 
ightarrow 
ightarrow 
ightarrow 
ightarrow 
ightarrow 
ightarrow 
ightarrow 
ightarrow 
ightarrow 
ightarrow 
ightarrow 
ightarrow 
ightarrow 
ightarrow 
ightarrow 
ightarrow 
ightarrow 
ightarrow 
ightarrow 
ightarrow 
ightarrow 
ightarrow 
ightarrow 
ightarrow 
ightarrow 
ightarrow 
ightarrow 
ightarrow 
ightarrow 
ightarrow 
ightarrow 
ightarrow 
ightarrow 
ightarrow 
ightarrow 
ightarrow 
ightarrow 
ightarrow 
ightarrow 
ightarrow 
ightarrow 
ightarrow 
ightarrow 
ightarrow 
ightarrow 
ightarrow 
ightarrow 
ightarrow 
ightarrow 
ightarrow 
ightarrow 
ightarrow 
ightarrow 
ightarrow 
ightarrow 
ightarrow 
ightarrow 
ightarrow 
ightarrow 
ightarrow 
ightarrow 
ightarrow 
ightarrow 
ightarrow 
ightarrow 
ightarrow 
ightarrow 
ightarrow 
ightarrow 
ightarrow 
ightarrow 
ightarrow 
ightarrow 
ightarrow 
ightarrow 
ightarrow 
ightarrow 
ightarrow 
ightarrow 
ightarrow 
ightarrow 
ightarrow 
ightarrow 
ightarrow 
ightarrow 
ightarrow 
ightarrow 
ightarrow 
ightarrow 
ightarrow 
ightarrow 
ightarrow 
ightarrow 
ightarrow 
ightarrow 
ightarrow 
ightarrow 
ightarrow 
ightarrow 
ightarrow 
ightarrow 
ightarrow 
ightarrow 
ightarrow 
ightarrow 
ightarrow 
ightarrow 
ightarrow 
ightarrow 
ightarrow 
ightarrow 
ightarrow 
ightarrow 
ightarrow 
ightarrow 
ightarrow 
ightarrow 
ightarrow 
ightarrow 
ightarrow 
ightarrow 
ightarrow 
ightarrow 
ightarrow 
ightarrow 
ightarrow 
ightarrow 
ightarrow 
ightarrow 
ightarrow 
ightarrow 
ightarrow 
ightarrow 
ightarrow 
ightarrow 
ightarrow 
ightarrow 
ightarrow 
ightarrow 
ightarrow 
ightarrow 
ightarrow 
ightarrow 
ightarrow 
ightarrow 
ightarrow 
ightarrow 
ightarrow 
ightarrow 
ightarrow 
ightarrow 
ightarrow 
ightarrow 
ightarrow 
ightarrow 
ightarrow 
ightarrow 
ightarrow 
ightarrow 
ightarrow 
ightarrow 
ightarrow 
ightarrow 
ightarrow 
ightarrow 
ightarrow 
ightarrow 
ightarrow 
ightarrow

Una vez descargado el plugin en nuestro WordPress, tendremos que activarlo para que comience la importación de los datos.

 Instalando plugin: Tumblr Importer 0.8

 Descargando el archivo de instalación de http://downloads.wordpress.org/plugin/tumblr-importer.0.8.zip...

 Descomprimiendo...

 Instalando el plugin...

 El plugin Tumblr Importer 0.8 se ha instalado correctamente.

 Activar plugin y Comenzar Importación I Volver a los importadores

Para iniciar la importación de los datos, es necesario que registremos nuestro blog como una app de Tumblr para que nos deje conectarnos y poder hacer la importación.

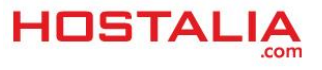

Howdy! This importer allows you to import posts from your Tumblr account into your WordPress site.

First, you will need to create an 'app' on Tumblr. The app provides a connection point between your blog and Tumblr's servers.

To create an app, visit this page:<u>http://www.tumblr.com/oauth/apps</u>

- 1. Click the large green "Register Application" button.
- 2. You need to fill in the "Application Name", "Application Website", and "Default Callback URL" fields. All the rest can be left blank.
- 3. For the "Application Website" and "Default Callback URL" fields, please put in this URL: hastalosgatoshorterastienensupunto.com
- 4. Note: It is important that you put in that URL exactly as given.

After creating the application, copy and paste the "OAuth Consumer Key" and "Secret Key" into the given fields below.

OAuth Consumer Key:

Secret Key:

Connect to Tumblr

Para realizar este registro, pulsamos sobre el enlace que vemos en la imagen superior para iniciar el registro de la aplicación. Esto nos mostrará un formulario donde nos pedirán una serie de datos.

#### **Register your application**

| Application name:                                          |
|------------------------------------------------------------|
| Application website:                                       |
| App Store URL:                                             |
| Google Play Store URL:                                     |
| Application description:<br>400 characters max             |
| Administrative contact email:<br>This won't be made public |
| Default callback URL:                                      |
| loon:<br>Must be a 128x128 PNG.<br>Upload                  |
| ✓ Register Cancelar                                        |

Una vez completado el formulario con los datos, pulsamos en el botón "**Register**" para que Tumblr nos muestre los datos necesarios para realizar la conexión.

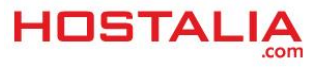

| Арр | olications                                           |  |
|-----|------------------------------------------------------|--|
|     | Gatos Horteras<br>OAuth Consumer Key:<br>Secret Key: |  |

# Esos datos que nos han proporcionado, los tendremos que poner en nuestro plugin de importación de WordPress.

Howdy! This importer allows you to import posts from your Tumblr account into your WordPress site.

First, you will need to create an 'app' on Tumblr. The app provides a connection point between your blog and Tumblr's servers.

To create an app, visit this page:<u>http://www.tumblr.com/oauth/apps</u>

- 1. Click the large green "Register Application" button.
- 2. You need to fill in the "Application Name", "Application Website", and "Default Callback URL" fields. All the rest can be left blank.
- 3. For the "Application Website" and "Default Callback URL" fields, please put in this URL: http://192.168.1.24:1116
- 4. Note: It is important that you put in that URL exactly as given.

After creating the application, copy and paste the "OAuth Consumer Key" and "Secret Key" into the given fields below.

OAuth Consumer Key:

Secret Key:

Connect to Tumblr

Pulsamos en el botón "**Connect to Tumblr**" y nos pedirá que autoricemos la conexión a nuestra cuenta de Tumblr. Para ello pulsamos sobre el enlace que nos aparece.

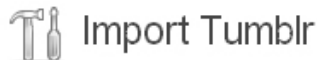

Everything seems to be in order, so now you need to tell Tumblr to allow the plugin to access your account.

To do this, click the Authorize link below. You will be redirected back to this page when you've granted the permission.

Authorize the Application

We have saved some information about your Tumblr account in your WordPress database. Clearing this information will imported. If you attempt to re-import a blog, duplicate posts will be skipped.

Note: This will stop any import currently in progress.

Una vez que le damos permiso, nos aparecerá el nombre de nuestro blog con un botón donde pulsar para iniciar la importación.

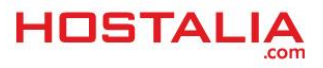

#### WHITEPAPERS: COMO TENER TU TUMBLR CON UN DOMINIO PROPIO

| Ti Import Tumblr                                                                                                    |                                               |                                 |                                   |                     |                             |  |  |  |
|----------------------------------------------------------------------------------------------------|-----------------------------------------------|---------------------------------|-----------------------------------|---------------------|-----------------------------|--|--|--|
| Please select the Tumblr blog you would like to impo                                                                                                    | rt into your WordPress site and then click on | the "Import this Blog" button   | to continue.                      |                     |                             |  |  |  |
| If your import gets stuck for a long time or you would like to import from a different Tumblr account instead then click on the "Clear account information" button below to reset the importer.              |                                               |                                 |                                   |                     |                             |  |  |  |
| Tumblr Blog URL                                                                                                    | Posts Imported                                | Drafts Imported                 | Pages Imported                    | Author              | Action/Status               |  |  |  |
| Gatos Horteras http://gatoshorteras.tumblr.                                                                                                    | .com/ 0/10                                    | 0/0                             | 0                                 | admin               | Import this blog            |  |  |  |
| Importing your Tumbir blog can take a while so the importing process happens in the background and you may not see immediate results here. Come back to this page later to check on the importer's progress. |                                               |                                 |                                   |                     |                             |  |  |  |
| We have saved some information about your Tumblr                                                                                                    | account in your WordPress database. Clear     | ing this information will allov | v you to start over. Restarting v | vill not affect any | posts you have already impo |  |  |  |

We have saved some information about your Tumbir account in your WordPress database. Clearing this information will allow you to start over. Restarting will not affect any posts you have already imported. If you attempt to re-import a blog, duplicate posts will be skipped.

Note: This will stop any import currently in progress.

Pulsamos sobre él y dejamos que trabaje. El tiempo que tarde en hacer la importación dependerá del número de entradas que hayamos publicado en Tumblr.

Podremos saber que el proceso ha finalizado correctamente ya que el texto del botón anterior cambiará por otro que pone "**Finished!**".

| Ti Import                                     | Tumblr                                                                                        |                                |                                  |                                |                      |                               |
|-----------------------------------------------|-----------------------------------------------------------------------------------------------|--------------------------------|----------------------------------|--------------------------------|----------------------|-------------------------------|
| Please select the Tur                         | nblr blog you would like to import into your Wo                                               | rdPress site and then click on | the "Import this Blog" button to | ) continue.                    |                      |                               |
| If your import gets stu                       | ck for a long time or you would like to import fi                                             | om a different Tumblr account  | instead then click on the "Clea  | ar account information" buttor | n below to reset ti  | he importer.                  |
| Tumblr Blog                                   | URL                                                                                           | Posts Imported                 | Drafts Imported                  | Pages Imported                 | Author               | Action/Status                 |
| Gatos Horteras                                | http://gatoshorteras.tumblr.com/                                                              | 10/10                          | 0/0                              | 0                              | admin                | 🖋 Finished!                   |
| Importing your Tumbl<br>progress.             | r blog can take a while so the importing proce                                                | ss happens in the background   | and you may not see immedi       | ate results here. Come back    | to this page later   | to check on the importer's    |
| We have saved some<br>If you attempt to re-im | information about your Tumblr account in you<br>port a blog, duplicate posts will be skipped. | ır WordPress database. Clearii | ng this information will allow y | ou to start over. Restarting w | ill not affect any p | osts you have already importe |
| Note: This will stop ar                       | ny import currently in progress.                                                              |                                |                                  |                                |                      |                               |

Una vez finalizado el proceso de instalación, en nuestra zona de "**Entradas**" tendremos toda la información que teníamos antes en nuestro perfil de Tumblr.

| Título                 | Autor |
|------------------------|-------|
| gatos con mucho estilo | admin |
| Tumblr en We Heart It  | admin |
| iheartcatgifs          | admin |
| Gato como él mismo     | admin |
| 🥶 justacatblog         | admin |

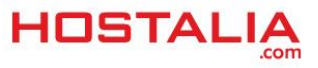

A lo largo de todo este documento hemos conocido un poco más la herramienta de microblogging Tumblr, además de ver como configurarlo para que funcione en un dominio propio y también cómo migrar el contenido a un WordPress instalado en nuestro propio servidor.

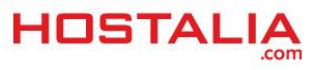